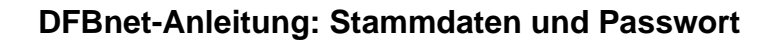

Inhalt:

- 1. Stammdaten ändern
- 2. Passwort ändern
- 3. Passwort vergessen

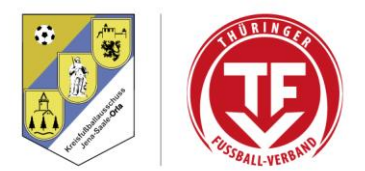

Kreisfußballausschuss Jena-Saale-Orla

Tarik El-Hallag Kreisschiedsrichterobmann E-Mail: sr.tarik.elhallag@web.de KFA-Homepage: kfa-jena-saale-orla.de

## 1. Stammdaten ändern

Um die Stammdaten zu ändern, müsst ihr euch zunächst auf <u>https://portal.dfbnet.org/de/startseite.html</u>

mit eurer achtstelligen Benutzerkennung und eurem Passwort einloggen.

| Startseite   DFBnet × +                                                               |                      |
|---------------------------------------------------------------------------------------|----------------------|
| $\leftrightarrow$ $\rightarrow$ $C$ $\Delta$ $a$ portal.dfbnet.org/de/startseite.html |                      |
| DFBnet Service App Anwendungen Q Suchbegriff                                          | COMMERZBANK          |
| LOGIN                                                                                 | DFBnet Verband       |
| Benutzerkennung: Passwort:                                                            | DFBnet Postfach      |
| 65130008                                                                              | 🛞 DFBnet Verein      |
| Passwort vergessen? Anmelden                                                          | 👸 DFBnet Pass Online |
| NEWS                                                                                  |                      |

In eurem Account klickt ihr dann auf die Person in der rechten oberen Ecke und wählt dann "Benutzerdaten ändern" aus.

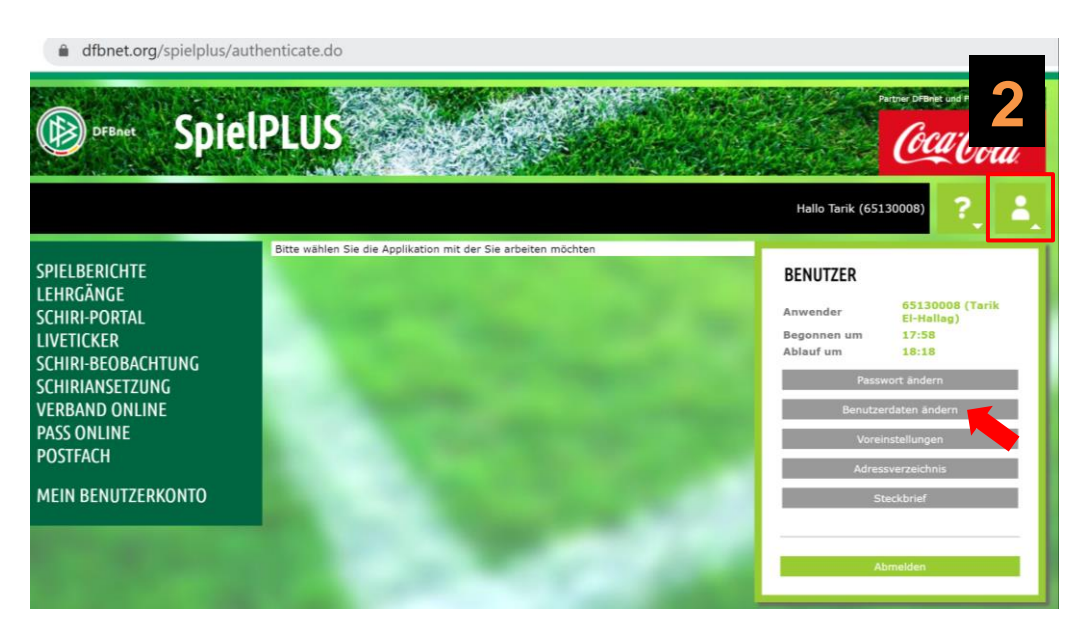

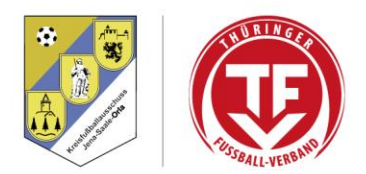

In der sich dann öffnenden Makse habt ihr eine Übersicht über eure hinterlegten Stammdaten. Sollte sich an diesen etwas geändert haben, müsst ihr das nur eintragen und dann auf "Speichern" klicken.

Es hat sich als hilfreich erwiesen, immer nur seine Mobilnummer anzugeben, da in den Ansetzungen sonst teilweise nur die Festnetznummern angezeigt werden. Kreisfußballausschuss Jena-Saale-Orla Seite **2** von **4** 

| DFBnet Spie                                                                       | IPLUS                                               |                                         |                                          | Patther DFBniet und Pricesball no |
|-----------------------------------------------------------------------------------|-----------------------------------------------------|-----------------------------------------|------------------------------------------|-----------------------------------|
| MEIN BENUTZERKONTO >                                                              | BENUTZERDATE                                        | N ÄNDERN                                |                                          | Hallo Tarik (65130008) 🔶 🧧        |
| SPIELBERICHTE<br>LEHRGÄNGE<br>SCHIRI-PORTAL<br>LIVETICKER                         | Persönliche Anga<br>Name<br>Vorname<br>Geburtsdatum | ben<br>El-Hallag<br>Tarik<br>11.03.1997 | Geschlecht<br>Nationalität               | männlich<br>Deutschland           |
| SCHIRI-BEODACHTUNG<br>SCHIRIANSETZUNG<br>VERBAND ONLINE                           | Adress- und Kont                                    | aktdaten der im DFBnet "öffer           | ntlichen Adresse"<br>Telefon privat      |                                   |
| PASS ONLINE<br>POSTFACH                                                           | PLZ / Ort<br>Ortsteil                               |                                         | Ieleron geschartlich<br>  Mobil<br>  Fax |                                   |
| MEIN BENUTZERKONTO<br>Passwort ändern<br>Benutzerdaten ändern<br>Voreinstellungen | Land<br>Firma                                       |                                         | E-Mail<br>Wiederholung E-Mai             | Speichern                         |

Die Stammdaten können nicht über die DFBnet-App geändert werden.

## 2. Passwort ändern

Um euer Passwort zu ändern, müsst ihr zunächst wieder Schritt **1** ausführen. Dann klickt ihr wieder auf die Person in der rechten oberen Ecke und wählt diesmal "Passwort ändern" aus.

| dfbnet.org/spielplus/au                                                                                                    | thenticate.do                    |                             |      |                                                                                      | Partner DFBnet und PU\$SB                                                                                         |
|----------------------------------------------------------------------------------------------------|----------------------------------|-----------------------------|------|--------------------------------------------------------------------------------------|----------------------------------------------------------------------------------------------------|
| DFBnet Spie                                                                                                    | IPLUS                            |                             |      |                                                                                      | Coca:Cola                                                                                                    |
|                                                                                                    |                                  |                             |      | Hallo Tarik (65                                                                      | 130008) ?                                                                                                    |
| PIELBERICHTE<br>EHRGÄNGE<br>CHIRI-PORTAL<br>IVETICKER<br>CHIRI-BEOBACHTUNG<br>CHIRIANSETZUNG<br>ERBAND ONLINE<br>ASS ONLINE<br>OSTFACH | Bitte wählen Sie die Applikation | n mit der Sie arbeiten möch | nten | BENUTZER<br>Anwender<br>Begonnen um<br>Ablauf um<br>Pass<br>Benutze<br>Vore<br>Adree | 65130008 (Tarik<br>El-Hallag)<br>17:58<br>18:18<br>wort ändern<br>erdaten ändern<br>instellungen<br>ssverzeichnis |
| EIN BENUTZERKONTO                                                                                                    | 1.00                             |                             |      | s                                                                                    | teckbrief                                                                                                    |
|                                                                                                    |                                  |                             |      |                                                                                      | bmelden                                                                                                    |

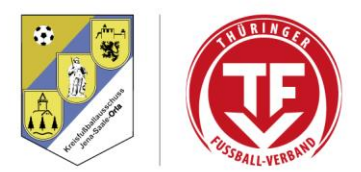

Auf dieser Seite könnt ihr dann euer Passwort ändern. Zunächst müsst ihr euer aktuelles Passwort eingeben, bevor ihr ein neues auswählt und es per Wiederholung bestätigt. Am Ende muss wieder auf "Speichern" gedrückt werden. In Bild Seht ihr die Restriktionen, die ihr bei der Vergabe beachten müsst.

Kreisfußballausschuss Jena-Saale-Orla Seite 3 von 4

| DFBnet Spie                                                                                                    | IPLUS                                                                                                    | Partner DPBnet und PUg                              |
|----------------------------------------------------------------------------------------------------|----------------------------------------------------------------------------------------------------|-----------------------------------------------------|
| MEIN BENUTZERKONTO >                                                                                                   | PASSWORT ÄNDERN                                                                                                    | Hallo Tarik (65130008) 🔶 💄                          |
| SPIELBERICHTE<br>LEHRGÄNGE<br>SCHIRI-PORTAL<br>LIVETICKER<br>SCHIRI-BEOBACHTUNG<br>SCHIRIANSETZIING<br>Fehlermeldungen | Bitte geben Sie ihr altes und ihr neues Passwort ein Altes / temporäres Passwort: Neues Passwort: Neues Passwort bestätigen: | Speichern                                           |
| Sie müssen ein Passwort                                                                                                | der Sicherheitsstufe <mittel> vergeben. Das</mittel>                                                                         | s Passwort muss folgende Bedingungen erfüllen:      |
| X Das Passwort muss a                                                                                                  | us mindestens 8 Zeichen bestehen                                                                                             |                                                     |
| X Das Passwort muss m                                                                                                  | indestens 1 Ziffer enthalten                                                                                                 |                                                     |
| X Das Passwort muss m                                                                                                  | indestens 1 Sonderzeichen (ohne Leerzeiche                                                                                   | en) enthalten, z.B. ! / - ( ) # = § \$              |
| 🗙 Das neue Passwort m<br>X Das Passwort darf nic                                                                       | uss sich mit mindestens 2 Zeichen vom alter<br>ht gleich einem der letzten 2 zuvor verwend                                   | er Passwort unterscheiden.<br>leten Passwörter sein |

Übrigens muss das Passwort sowieso in aller Regelmäßigkeit geändert werden. Wann die nächste Änderung zwingend zu erfolgen hat, seht ihr in eurem Account in der unteren rechten Ecke.

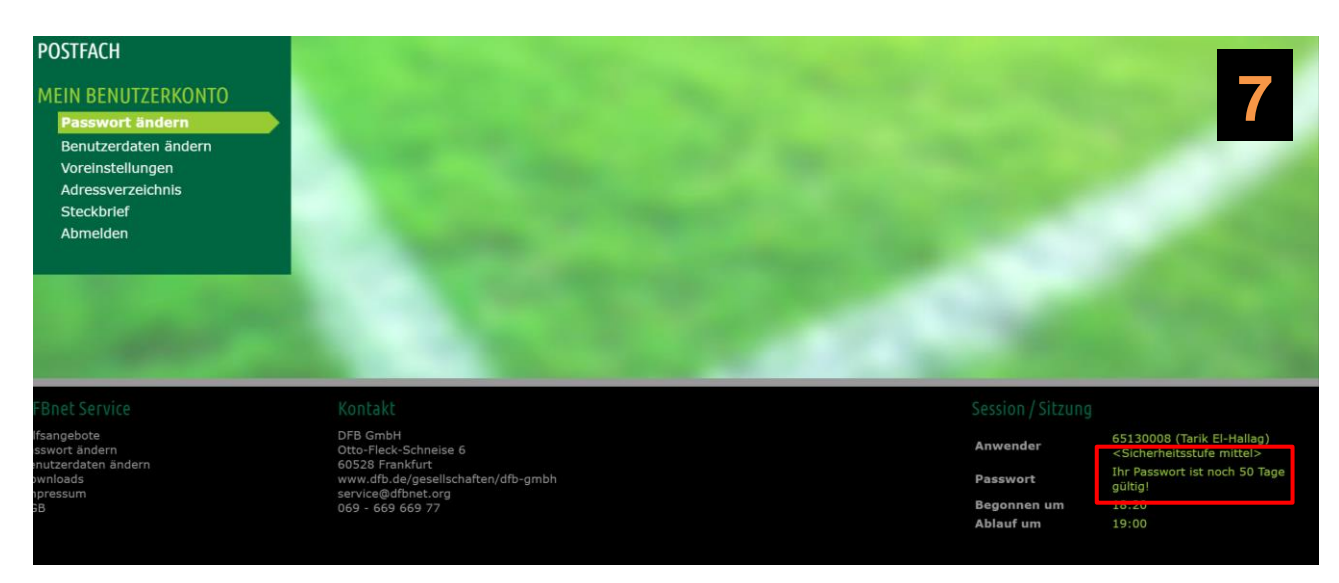

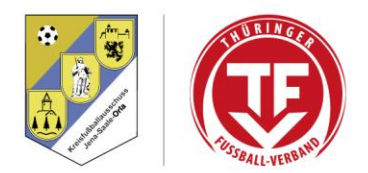

## 3. Passwort vergessen

Wenn ihr euer Passwort vergessen habt, müsst ihr zunächst auf die Seite Kreisfußballausschuss Jena-Saale-Orla gehen. Dort klickt ihr dann auf "Passwort vergessen".

| Startseite   DFBnet $\rightarrow$ C $\triangle$ $$ por | × +<br>tal.dfbnet.org/d | le/startseite.html |                  | 8               |
|--------------------------------------------------------|-------------------------|--------------------|------------------|-----------------|
| DFBnet                                                 | Service                 | App Anwendunge     | en Q Suchbegriff |                 |
| LOGIN                                                  |                         |                    |                  | DFBnet Verband  |
| Benutzerkennung:                                       |                         | Passwort:          |                  | DFBnet Postfach |
|                                                        |                         |                    |                  |                 |
| 65130008                                               |                         |                    |                  | BrBnet Verein   |

Bevor euch ein neues Passwort zugeschickt wird, müsst ihr eure achtstellige Benutzerkennung und hinterlegte E-Mail-Adresse angeben. Das ist die Adresse, an die die Spielansetzungen und dann auch das neue Passwort geschickt werden. Am Ende müsst ihr das neue Passwort nur noch anfordern. Wenn ihr euch dann in eurem E-Mail-Account anmeldet, sollte es angekommen sein und ihr könnt durch "Passwort ändern" wieder eins vergeben, das ihr euch merken könnt.

|             | PLUS                                                                                                    |
|-------------|----------------------------------------------------------------------------------------------------|
|             | Anmelden ? 2                                                                                                    |
| PASS ONLINE | Sie haben Ihr Passwort vergessen?<br>Kein Problem, geben Sie bitte Ihre Benutzerkennung und Ihre E-Mailadresse ein. Sie erhalten umgehend ein neues temporäres Passwort<br>per E-Mail. Bitte versäumen Sie nicht, dieses Passwort umgehend zu ändern. |
|             | Benutzerkennung E-Mail neues Passwort anfordern                                                                                                    |

Das Anfordern eines neuen Passworts ist auch über die DFBnet-App möglich.

erstellt am: 20.02.2021